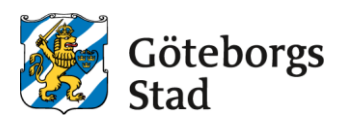

## Anmäl inkomst- och familjeredovisning

Logga in i e-tjänsten på https://goteborggsk.ist.se/goteborggsk/login.htm

Har du inte Bank-ID så behöver du i stället skicka in en pappersblankett. Blankett inkomst- och familjeredovisning

| Göteborgs<br>Stad                                                                                                    |                                                                                                    |
|----------------------------------------------------------------------------------------------------|----------------------------------------------------------------------------------------------------|
| Startsida Fritidshem                                                                                                    |                                                                                                    |
| Språk 1 Du är inte inloggad                                                                                                    |                                                                                                    |
| Välkommen         Här kan du logga in för att hantera dina ärenden gällande fritidshem.         Du kan bara ansöka till fritidshem om du har en kommunal skolplacering.         Logga in med BanklD         Här kan du göra ansökan, svara på platserbjudande, säga upp plats och ändra inkomst. Här kan du också se ditt barns pågående placering och få information och utskick.         Logga in med BanklD         Saknar du BanklD         Om du saknar BanklD ansöker du om fritidshem genom att klicka på menyvalet Fritidshem ovan. | Information<br>Göteborgs Stads grundskoleförvaltning<br>samlar in och behandlar personuppgifter<br>om dig och ditt barn. Det gör vi för att<br>kunna utföra vära uppgifter som<br>myndighet när du har kontakt med oss.<br>Har du barn i kommunal förskola eller<br>gymnasieskola kommer din e-postadress<br>och ditt telefonnummer även att<br>uppdateras där. Grundskolenämnden är<br>ansvarig för behandlingen. Här kan du<br>läsa mer om hur<br>Grundskoleförvaltningen hanterar dina<br>personuppgifter och dina rättigheter: |

När du är inloggad, tryck på min sida och därefter mina uppgifter.

| Min sida - Fritidshem                                                                                                    |                                                                                                    |
|----------------------------------------------------------------------------------------------------|----------------------------------------------------------------------------------------------------|
| Översikt<br>Mina ärenden<br>Mina placeringar<br>Min familj                                                                                                    |                                                                                                    |
| Välkommen                                                                                                    | Information<br>Göteborgs Stads grundskoleförvaltning<br>samlar in och behandlar personuppgifter                                                                                                    |
| l denna e-tjänst kan du ansöka om en fritidshemsplacering för ditt barn. Du kan också ändra inkomst, se ditt<br>barns placering och få information och utskick.               | om dig och ditt barn. Det gör vi för ätt<br>kunna utföra våra uppgifter som<br>myndighet när du har kontakt med oss.<br>Här du barn i kommunal förskola eller<br>gymnasieskola kommer din e-postadress<br>och ditt telefonnummer även att<br>uppdateras där. Grundskolenämmden är<br>ansvarig för behandlingen. Här kan du<br>läsa mer om hur<br>Grundskoleförvaltningen hanterar dina<br>personuppgifter och dina rättigheter: |
| Om det är första gången du använder e-tjänsten kan du börja med att kontrollera dina uppgifter. Det gör du<br>under menyvalet "Min sida" och klickar sen på "Mina uppgifter". |                                                                                                    |
| r du ska ansöka om en fritidshemsplats för ditt barn gör du det under menyvalet "Fritidshem"                                                                                  |                                                                                                    |
|                                                                                                    | Behandling av personuppgifter 🔗                                                                                                    |
|                                                                                                    |                                                                                                    |

Fyll i informationen under **Mina uppgifter** genom att trycka på **Ändra uppgifter**. Finns det redan registrerade uppgifter, kontrollera så att alla uppgifter stämmer.

Tryck på **Anmäl** under **hushållets registrerade inkomster** för att registrera en ny anmälan med ändrad inkomst. Om det redan finns en anmäld inkomst som du vill ändra, trycker du på samma knapp.

| Mina uppgifter                                       | Information                                                                                                    |
|------------------------------------------------------|----------------------------------------------------------------------------------------------------|
|                                                      | Göteborgs Stads grundskoleförvaltning<br>samlar in och behandlar personuppgifter<br>om dig och ditt barn. Det gör vi för att |
| Telefon                                              | kunna uttora vara uppgitter som<br>myndighet när du har kontakt med oss.<br>Har du barn i kommunal förskola eller            |
| Telefon (Arbete)                                     | gymnasieskola kommer din e-postadress<br>och ditt telefonnummer även att                                                     |
| Telefon 1                                            | uppdateras där. Grundskolenämnden är<br>ansvarig för behandlingen. Här kan du                                                |
| E-post                                               | läsa mer om hur<br>Grundskoleförvaltningen hanterar dina<br>personuppgifter och dina rättigheter:                            |
| Folkbokföringsadress                                 | Ändringar av personuppgifter och ändringar<br>av inkomst uppdateras när en administratör                                     |
| Gatuadress                                           | har godkänt uppgifterna.                                                                                                    |
| c/o adress                                           | Du kan följa ärendet under <i>Mina ärenden</i> .                                                                             |
| Postnummer                                           |                                                                                                    |
| Postadress                                           |                                                                                                    |
| Land                                                 |                                                                                                    |
| Hushållets registrerade inkomster                    |                                                                                                    |
| Ingen inkomst anmäld (maxtaxa gäller) 🖍 <u>Anmäl</u> |                                                                                                    |
| Detaljer                                             |                                                                                                    |

Fyll i den information du har att registrera.

I boxen till höger kan du läsa mer om vad som räknas som inkomst.

## Tryck på Nästa.

| Anmal nya inkomstuppgifter                     |                                    | Information                                                                                                    |
|------------------------------------------------|------------------------------------|----------------------------------------------------------------------------------------------------|
|                                                |                                    | Göteborgs Stads grundskoleförvaltning<br>samlar in och behandlar personuppgifter<br>om dig och ditt barn. Det gör vi för att              |
| Nuvarande registrerad inkomst Ing              | en inkomst anmäld (maxtaxa gäller) | kunna utföra våra uppgifter som<br>myndighet när du har kontakt med oss.<br>Har du barn i kommunal förskola eller                         |
| Inkomstuppgifter                               |                                    | och ditt telefonnummer även att                                                                                                    |
| O Avstå från att ange inkomst (maxtaxa gäller) |                                    | uppdateras dar. Grundskolenamnden ar<br>ansvarig för behandlingen. Här kan du<br>läsa mer om hur<br>Grundskoleförvaltningen hanterar dina |
| Ändringar gäller fr.o.m *                      |                                    | personuppgifter och dina rättigheter:                                                                                                    |
|                                                |                                    | Vad räknas som inkomst:                                                                                                    |
| Arbetsgivare                                   |                                    | Alla skattepliktiga inkomster<br>(bruttoinkomster) ska radoviras, exempelvis:                                                             |
|                                                |                                    | månadslön                                                                                                    |
| Arbetsförhållande *                            |                                    | <ul> <li>månadsinkomst vid timanställning (ange<br/>en genomsnittlig inkomst)</li> </ul>                                                  |
| Välj arbetsförhållande                         | ✓                                  | <ul> <li>sjukpenning/sjukersättning</li> </ul>                                                                                            |
|                                                |                                    | föräldrapenning                                                                                                    |
| Inkomst brutto (före skatt, per månad)         |                                    | pension                                                                                                    |
|                                                |                                    | <ul> <li>arbetslöshetsersättning</li> </ul>                                                                                               |
| Inkomst                                        |                                    | <ul> <li>starta-eget-bidrag</li> </ul>                                                                                                    |
|                                                |                                    | <ul> <li>aktivitetsstöd</li> </ul>                                                                                                    |
| Reprint (ai barphension)                       |                                    | <ul> <li>familjehemsersättning (arvodesdelen)</li> </ul>                                                                                  |
| Pension (ej barnpension)                       |                                    | <ul> <li>bidrag vid militärtjänstgöring</li> </ul>                                                                                        |
| Föräldrapenning                                |                                    | <ul> <li>vårdbidrag för barn (ange den<br/>skattepliktiga delen av bidraget)</li> </ul>                                                   |
|                                                |                                    | <ul> <li>egen företagare anger överskott i</li> </ul>                                                                                     |
| Sjukpenning/Sjukersättning                     |                                    | inkomstslaget näringsverksamhet enligt<br>inkomstskattelagen (1999:1229)                                                                  |
|                                                |                                    | Detta räknas inte som inkomst:                                                                                                    |
|                                                |                                    | pessa biorag och ersattningar ar<br>skattebefriade och räknas inte som inkomst:                                                           |
|                                                | Avbryt Nästa                       | <ul> <li>barnbidrag/bostadsbidrag</li> </ul>                                                                                              |
|                                                |                                    | <ul> <li>handikappersättning</li> </ul>                                                                                                   |
|                                                |                                    | <ul> <li>försörjningsstöd</li> </ul>                                                                                                    |
|                                                |                                    | <ul> <li>livränta</li> </ul>                                                                                                    |
|                                                |                                    | <ul> <li>underhållsstöd för barn</li> </ul>                                                                                               |
|                                                |                                    | <ul> <li>studiebidrag och studielån från CSN</li> </ul>                                                                                   |
|                                                |                                    | <ul> <li>rekryteringsbidrag (utbetalas genom<br/>CSN)</li> </ul>                                                                          |
|                                                |                                    | <ul> <li>etableringsersättning</li> </ul>                                                                                                 |
|                                                |                                    | Läs mer om avgifter 🔗                                                                                                    |

Bekräfta att informationen stämmer.

Tryck på **bekräfta** för att anmäla din inkomst.

| Var god bekräfta att nedanstående uppgifter stämmer         Ödteborgs Stads grundskoleförvaltning samlar in och behandlar personuppgifter om dig och ditt barn. Det gör vi för att kunna utföra våra uppgifter som myndighet när du har kontakt med oss. Har du barn i kommunal förskola eller gymnasieskola kommer din e-postadress och ditt telefonnummer även att uppdateras där. Grundskoleförvaltningen hanterar dina personuppgifter och dina rättigheter:         Avbrys       Bekräfta | Bekräfta                                            |                       | Information                                                                                                    |
|----------------------------------------------------------------------------------------------------|-----------------------------------------------------|-----------------------|----------------------------------------------------------------------------------------------------|
| Andringar gäller fr.o.m         Arbetsförhållande         Inkomst         Bekräfta         Om det finns yngre barn i familjen med placering på forskola, behöver du gå in i e-tjänsten för förskola och ändra inkomst även där.                                                                                                    | Var god bekräfta att nedanstående uppgifter stämmer |                       | Göteborgs Stads grundskoleförvaltning<br>samlar in och behandlar personuppgifter<br>om dig och ditt barn. Det gör vi för att<br>kunna utföra våra uppgifter som<br>myndighet när du har kontakt med oss. |
| Arbetsförhållande Inkomst Inkomst Arbetyg Bekräfta Om det finns yngre bærn i familjen med placering på forskola, behöver du gå in i e- tjänsten för förskola, behöver du gå in i e- tjänsten för förskola och ändra inkomst även där.                                                                                                    | Ändringar gäller fr.o.m                             |                       | Har du barn i kommunal förskola eller<br>gymnasieskola kommer din e-postadress                                                                                                    |
| Inkomst     Avbryt     Bekräfta         Avbryt     Bekräfta         Om det finns yngre barn i familjen med placering på forskola, behöver du gå in i e-tjänsten för förskola och ändra inkomst även där.                                                                                                    | Arbetsförhållande                                   |                       | och ditt telefonnummer även att<br>uppdateras där. Grundskolenämnden är                                                                                                    |
| Om det finns yngre barn i familjen med<br>placering på förskola, behöver du gå in i e-<br>tjänsten för förskola och ändra inkomst även<br>där.                                                                                                    | Inkomst                                             | Avbrut Bekräfte       | ansvarig för benändlingen. Har kan du<br>läsa mer om hur<br>Grundskoleförvaltningen hanterar dina<br>personuppgifter och dina rättigheter:                                                               |
|                                                                                                    |                                                     | <u>Kroty</u> Bekielta | Om det finns yngre barn i familjen med<br>placering på förskola, behöver du gå in i e-<br>tjänsten för förskola och ändra inkomst även<br>där.                                                           |

Du får nu en bekräftelse på att din ändringsbegäran har mottagits.

| Din ändringsbegäran har mottagits                                                                                                    |
|----------------------------------------------------------------------------------------------------|
| Din ändring har mottagits och vi kommer behandla den inom kort.<br>Observera att en uppdatering sker först efter att en administratör godkänt uppgifterna. Ärendet kan du följa<br>under <i>Mina ärenden</i> . |
| <u>Tiil startsidan</u>                                                                                                    |